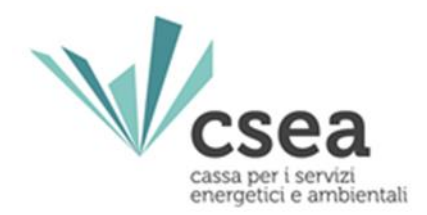

# Manuale Utente <u>Meccanismo di anticipo</u> <u>degli importi oggetto di</u> <u>rateizzazione per i clienti</u> <u>finali domestici</u>

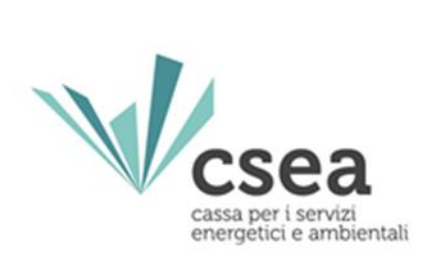

# Storico revisioni

| Data       | Versione | Descrizione                                                                |
|------------|----------|----------------------------------------------------------------------------|
| 28/01/2022 | 0        |                                                                            |
| 02/03/2022 | 1        | Aggiornamento dei modelli CSV con variazioni rispetto a precedente istanza |
| 29/03/2022 | 2        | Aggiornamento del modello dichiarativo                                     |
|            |          |                                                                            |
|            |          |                                                                            |
|            |          |                                                                            |

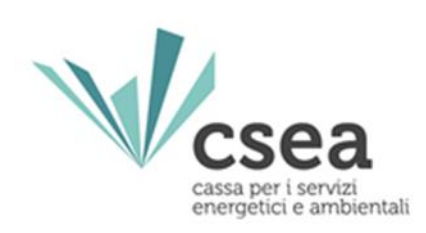

# Indice

| 1. | Premess    | a                              | 4    |
|----|------------|--------------------------------|------|
| 2. | Compilaz   | zione Istanza                  | 5    |
| 2  | .1 Gestio  | ne Modelli                     | 7    |
|    | 2.1.1      | Compilazione nuova Istanza     | 8    |
|    | 2.1.2      | Compilazione file CSV          | . 19 |
| 2  | .2 Visuali | zzazione Riepilogativo Modello | . 25 |
| 2  | .3 Valida  | zione                          | . 25 |
| 2  | .4 Firma   | ed invio dell'istanza          | . 26 |

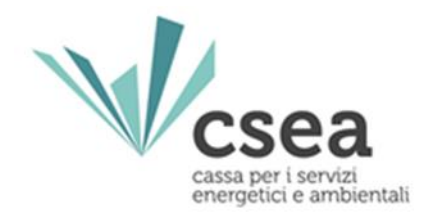

# 1. Premessa

Al fine di semplificare le procedure di invio dei dati e di verifica degli stessi, la CSEA ha predisposto per i soggetti che intendano partecipare al meccanismo di anticipo degli importi oggetto di rateizzazione per i clienti finali domestici una modalità di trasmissione on-line della relativa dichiarazione.

Al meccanismo possono partecipare i fornitori di energia elettrica e gas naturale, i quali devono presentare le istanze separatamente utilizzando i DataEntry Elettrico e Gas della CSEA.

Si rammenta che le disposizioni di cui alla Delibera 636/2021/R/com trovano applicazione con riferimento a tutti i clienti finali domestici siano essi serviti nell'ambito dei servizi di tutela che nel mercato libero. In particolare, questi includono:

- nel settore elettrico, i titolari di punti di prelievo in bassa tensione di cui al comma 2.3, lettere a) del TIV;
- nel settore del gas naturale, i titolari di punti di riconsegna di cui al comma al comma 2.3, lettera a) del TIVG e di cui al comma 2.3, lettere b) del TIVG, con consumo non superiore a 200.000 Smc/anno.

Il presente documento riassume brevemente i diversi passi della procedura di compilazione ed invio della dichiarazione sostitutiva di atto di notorietà ai sensi dell'articolo 47 del D.P.R 445/00 per la partecipazione al meccanismo sopracitato.

Il processo si articola nelle macrofasi seguenti:

- a) compilazione del modello;
- b) visualizzazione del riepilogo modello;
- c) validazione;
- d) firma ed invio dell'istanza.

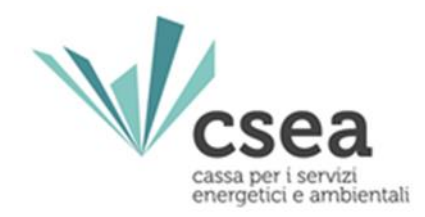

# 2. Compilazione Istanza

Le dichiarazioni da inviare alla CSEA per la partecipazione al meccanismo dovranno essere fornite, per ciascun settore di competenza, tramite i **DataEntry Elettrico e Gas**, che possono essere raggiunti tramite l'Home Page della CSEA (Figura 1) selezionando il settore specifico per il quale si vuole partecipare oppure andando direttamente ai seguenti link:

https://dataentry.csea.it/DataEntryElettrico/login.html

# https://dataentrygas.csea.it/DataEntryGas/login.html

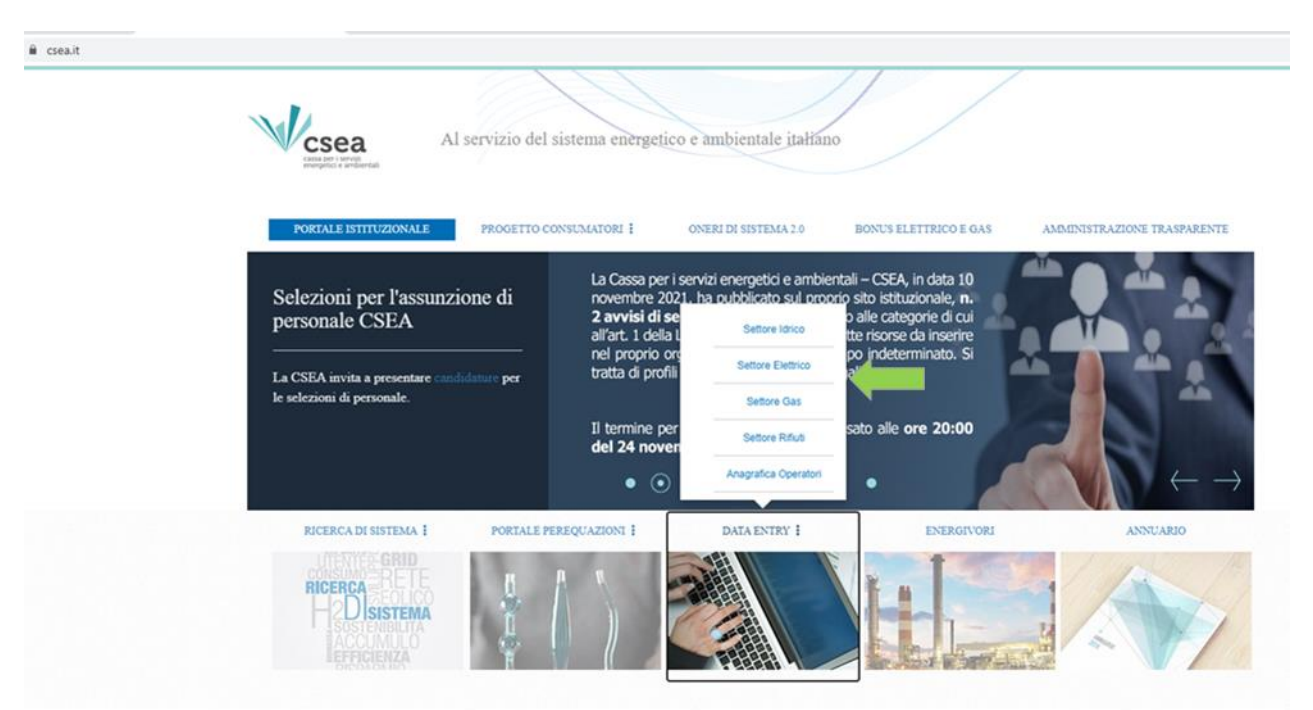

#### Figura 1

Dalla Home Page l'utente può accedere all'applicativo effettuando il "Login" (Figura 2 e 3), inserendo come "Username" il Codice CSEA assegnato nella fase di registrazione all'Anagrafica Operatori CSEA

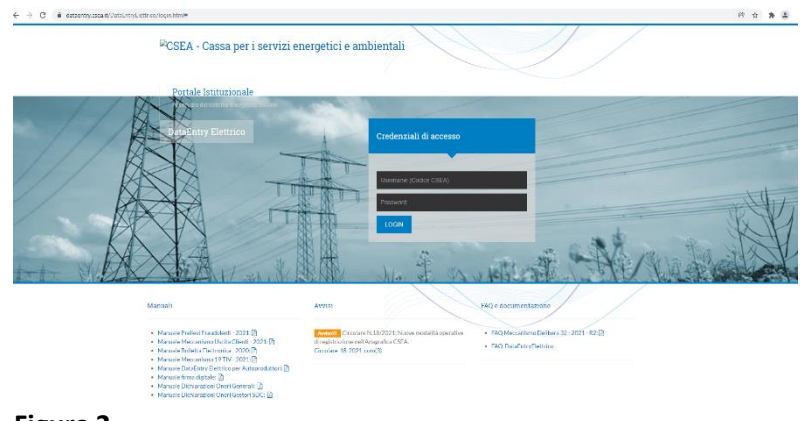

Figura 2

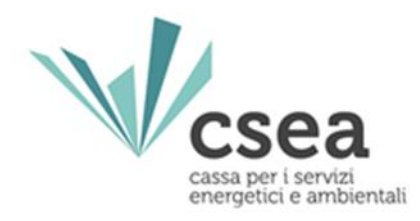

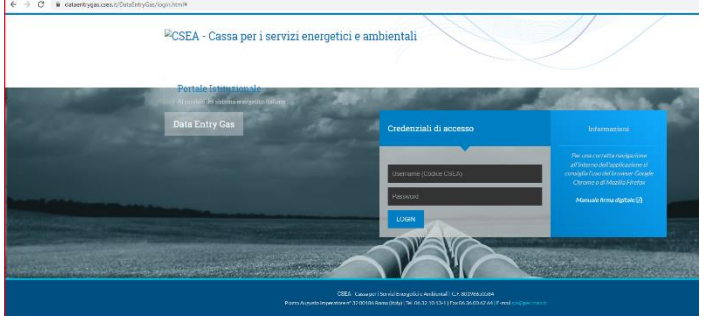

(https://anagrafica.csea.it/Anagrafica/weba pp/login) e come "Password" la chiave di accesso ai data entry che, se non già in proprio possesso, l'utente può creare dalla sezione "Settori Attività" dell'Anagrafica Operatori CSEA, cliccando sul pulsante "Crea o modifica password DataEntry"

Figura 3

relativi al settore elettrico e gas (Figura 4).

| CSEA                  | Anagrafica Operatori               |                     |                                            |                |   | 🚫 🕈 AZIENDATEST -                                                                               |
|-----------------------|------------------------------------|---------------------|--------------------------------------------|----------------|---|-------------------------------------------------------------------------------------------------|
| Vcsea                 |                                    |                     |                                            |                |   |                                                                                                 |
| Dati Societari S      | ettori Attivita Contatti Banche Op | erazioni Societarie | Antimafia Delegati                         |                |   |                                                                                                 |
| Inserisci un settore  | di attività                        | Lista settori di    | i attività                                 |                |   | Modifica i settori di attività 🕼                                                                |
| CSEA:                 | Data inizio settore attività: *    | Tipologia           | Dettaglio                                  | Codice<br>CSEA |   | Attenzione <b>salvate</b> le modifiche con il pulsante<br>salva prima di spostarvi nella scheda |
| Natura Giuridica Sogg | jetto: *                           | Settore Elettrico   | Distributore - Esercenti Maggior<br>Tutela | 99991 Q 💿      | P | successiva.<br>* campi obblicatori                                                              |
| (none)                | ~                                  | Settore Gas         | Imprese di distribuzione Metano            | 1818E Q 🕑      | P | campe overlighter e                                                                             |
| Tipologia: *          | ~                                  | Settore Gas         | Imprese di vendita mercato<br>vincolato    | 1819E Q 🕑      | P | salva le modifiche 🗸                                                                            |

#### Figura 4

Per eventuali problemi riscontrati nella registrazione sul portale dell'Anagrafica Operatori, si può trovare la documentazione utile e i contatti di riferimento al seguente link: <u>https://anagrafica.csea.it/Anagrafica/webapp/login.</u>

Dopo aver effettuato l'accesso ai DataEntry Elettrico o Gas, l'utente si troverà nella "Home" (Figura 5).

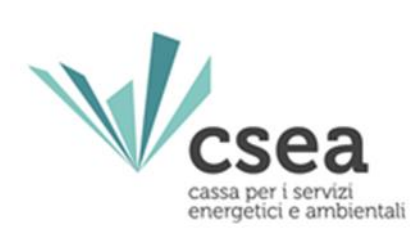

| csea<br>ry Elettrico                                                           | <b>↑</b> Home                                                                                 | Gestione<br>Modelli | Gestione<br>Riepilogativi | Firma  | Rettifiche                                                           | Energetico                                                                                            | CMOR*                      | Energivori | Pratica Spot  | Previsionale              | DataEntryElettrico<br>Ante 2020 • | Gestione<br>Istanze + | LUtente |
|--------------------------------------------------------------------------------|-----------------------------------------------------------------------------------------------|---------------------|---------------------------|--------|----------------------------------------------------------------------|----------------------------------------------------------------------------------------------------|----------------------------|------------|---------------|---------------------------|-----------------------------------|-----------------------|---------|
| Inform                                                                         | azioni Azi                                                                                    | endali              |                           |        |                                                                      |                                                                                                    |                            |            |               |                           |                                   |                       |         |
| Ragion<br>AZIEN<br>Indirizz<br>via cer<br>Partita<br>000000<br>Codice<br>TSTTS | e Sociale<br>DATEST Test 0<br>to<br>sare Beccaria,<br>IVA<br>000001<br>Fiscale<br>T00A26G273S | 92<br>ROMA (00100)  | , ROMA, LAZIO             |        | Codic<br>99991<br>Tipole<br>Setto<br>Detta<br>Distri<br>Pec<br>test@ | e CSEA<br>gia Settore Attivi<br>re Elettrico<br>gio Settore Attivi<br>butore - Esercer<br>pec.csea.it | tà<br>tà<br>nti Maggior Tu | tela :     |               | Operatore<br>Telefono Ope | ratore                            |                       |         |
| Stato :                                                                        | Spedizion                                                                                     | i                   |                           |        |                                                                      |                                                                                                    |                            |            |               |                           |                                   |                       |         |
| Anno<br>2022                                                                   |                                                                                               |                     | *                         |        |                                                                      |                                                                                                    |                            |            |               |                           |                                   | Ricerca               |         |
| Ann                                                                            | no Tino Perio                                                                                 | odo Peri            | odo NÅ* Sped              | izione | Data creazione                                                       | Data so                                                                                               | edizione                   | Stato Tino | dichiarazione | Dichiarazione D           | ufficio Cate                      | oria Dichiarazione    |         |

# Figura 5

# 2.1 Gestione Modelli

Una volta effettuato l'accesso ai DataEntry è necessario selezionare il menu a tendina "Gestione Istanze" (Figura 6).

| csea<br>y Elettrico | <b>≜</b> Home                | Gestione<br>Modelli | Gestione<br>Riepilogativi | Firma | Rettifiche      | Bilancio<br>Energetico                | CMOR*               | Consumi<br>Energivori | Pratica Spot | Previsionale | Meccanismi<br>DataEntryElettrico<br>Ante 2020 • | Gestione<br>Istanze 👻 | - |
|---------------------|------------------------------|---------------------|---------------------------|-------|-----------------|---------------------------------------|---------------------|-----------------------|--------------|--------------|-------------------------------------------------|-----------------------|---|
| Inform              | iazioni Azi                  | endali              |                           |       |                 |                                       |                     |                       |              |              |                                                 |                       |   |
| Ragion              | ne Sociale<br>IDATEST Test ( | 12                  |                           |       | Codic<br>99991  | CSEA                                  |                     |                       |              | Operatore    |                                                 |                       |   |
| Indirizz<br>via cer | zo<br>sare Beccaria,         | ROMA (00100)        | , ROMA, LAZIO             |       | Tipolo<br>Setto | gia Settore Attivi<br>re Elettrico    | tà                  |                       |              | Telefono Ope | ratore                                          |                       |   |
| Partita<br>00000    | IVA.                         |                     |                           |       | Detta           | pio Settore Attivi<br>butore - Eserce | à<br>nti Maggior Tu | tela                  |              |              |                                                 |                       |   |
| Codice<br>TSTTS     | e Fiscale<br>\$T00A26G273\$  |                     |                           |       | Pec<br>test@    | pec.csea.it                           |                     |                       |              |              |                                                 |                       |   |
|                     |                              |                     |                           |       |                 |                                       |                     |                       |              |              |                                                 |                       |   |
| Stato               | Spedizion                    | i                   |                           |       |                 |                                       |                     |                       |              |              |                                                 |                       |   |
| Anno                |                              |                     |                           |       |                 |                                       |                     |                       |              |              | -                                               |                       | _ |
| 2022                |                              |                     | *                         |       |                 |                                       |                     |                       |              |              |                                                 | Ricerca               |   |
|                     |                              |                     |                           |       |                 |                                       |                     |                       |              |              |                                                 |                       |   |

Figura 6

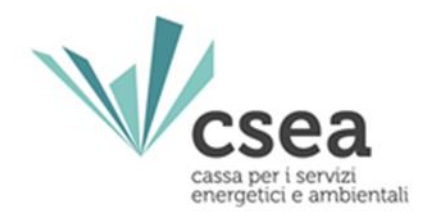

Successivamente l'utente avrà accesso alla seguente schermata ove avrà la possibilità di compilare un nuovo modello attraverso la sezione "*Compilazione nuova Istanza*" o ricercare un modello precedentemente compilato attraverso la sezione "*Ricerca Istanza Compilata*" (Figura 7).

| Compilazione nuova ist                              | anza     |         |                                      |         |   |                      |   |
|-----------------------------------------------------|----------|---------|--------------------------------------|---------|---|----------------------|---|
| Anno Istanza                                        |          | Istanza | Normativa di Riferin                 | nento   |   |                      |   |
| Seleziona                                           | •        |         | *                                    |         | * |                      |   |
|                                                     |          |         | Compila                              | <b></b> |   |                      |   |
|                                                     |          |         |                                      | _       |   |                      |   |
| Ricerca Istanza Compil                              | ata      |         |                                      | •       |   |                      |   |
| Ricerca Istanza Compil                              | ata      | Istanza | Normativa di riferim                 | iento   | 1 | Spedita              |   |
| Ricerca Istanza Compil<br>Anno Istanza<br>Seleziona | ata      | Istanza | Normativa di riferim                 | ento    | • | Spedita<br>Seleziona | ¥ |
| Ricerca Istanza Compil<br>Anno Istanza<br>Seleziona | ata<br>• | Istanza | Normativa di riferim<br>•<br>Recerca | ento .  | • | Spedita<br>Seleziona | ¥ |

#### Figura 7

#### 2.1.1 Compilazione nuova Istanza

Per la compilazione di una nuova istanza l'utente dovrà selezionare le seguenti informazioni preliminari di riferimento:

- Anno Istanza: anno 2022 di presentazione dell'istanza;
- <u>Istanza</u>: il meccanismo per cui si vuole presentare istanza, nel caso in esame è "Meccanismo Anticipo Rateizzazione – Istanza aprile 2022";
- Normativa di riferimento: "Delibera ARERA 636/2021/R/com".

Dopo aver selezionato le sopracitate informazioni preliminari premendo il pulsante "*Compila*" l'utente accede all'istanza da compilare.

**ATTENZIONE:** si ricorda che con riferimento all'**istanza aprile 2022** le imprese avranno la possibilità di dichiarare separatamente i dati relativi alle fatture emesse **nei precedenti mesi di gennaio, febbraio e marzo 2022**.

A questo punto l'utente potrà procedere all'inserimento dei valori nei campi abilitati secondo quanto indicato nelle corrispondenti etichette.

#### - Mese di fatturazione gennaio 2022

**Nella prima schermata è presente la parte dichiarativa** da compilare con i dati anagrafici del dichiarante (rappresentante legale o negoziale dell'impresa).

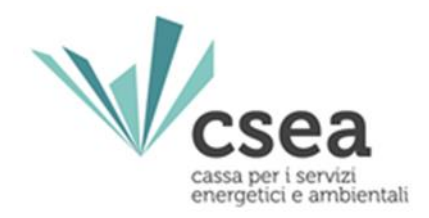

**ATTENZIONE:** è obbligatoria la compilazione di tutti i campi proposti ad eccezione del campo *"fax"*.

Sarà, inoltre, obbligatoriamente necessario dichiarare l'eventuale stato di liquidazione o fallimento dell'impresa istante (Figura 8):

| F) |                                                                                                    |                                                                                                    |
|----|----------------------------------------------------------------------------------------------------|----------------------------------------------------------------------------------------------------|
|    | <ul> <li>di trovarsi in stato di liquidazione o di fallimento o di aver<br/>presentato domanda di concordato</li> </ul> | <ul> <li>di NON trovarsi in stato di liquidazione o di fallimento e di non<br/>aver presentato domanda di concordato</li> </ul> |

Figura 8

Si precisa che la suddetta selezione è obbligatoria, ma non ostativa all'accesso del meccanismo di anticipazione.

Nella schermata dichiarativa, inoltre, sarà possibile scaricare il presente Manuale Utente utile per la corretta compilazione dell'istanza.

Terminata la compilazione dei campi richiesti, l'utente, selezionando il tasto **"Avanti"** potrà salvare i dati inseriti e procedere nella compilazione dell'istanza selezionata.

Nella schermata successiva, che fa riferimento ai dati concernenti le fatture emesse nel mese di gennaio 2022, sono presenti i seguenti flag (Figura 9)

| Con riferimento alle fatture emesse nel mese di gennaio l'impresa dichiara di non dover inviare/aggiornare i sottostanti dati              |  |
|----------------------------------------------------------------------------------------------------|--|
| L'impresa dichiara di non aver già dichiarato i dati relativi all'IRATP <sub>m</sub> relative alle fatture emesse nel mese di gennaio 2022 |  |

#### Figura 9

Le imprese dovranno selezionare la prima opzione solamente nei casi in cui esse non debbano, per il mese di fatturazione gennaio 2022, dichiarare:

- alcun dato;
- variazioni rispetto ai dati precedentemente dichiarati alla CSEA nelle istanze precedenti.

Si fa presente che selezionando la prima opzione si avrà la disabilitazione automatica del secondo flag. A questo punto verrà abilitato il tasto **"Avanti"** che permetterà l'accesso alla schermata riguardante i dati relativi alle fatture emesse nel mese di febbraio 2022.

Le imprese dovranno selezionare la seconda opzione solamente nel caso in cui non abbiano già dichiarato nelle precedenti istanze l'IRATP<sub>m</sub>. Si fa presente che il fattore IRATP relativo ad un mese m può essere richiesto una sola volta e deve essere restituito integralmente nella successiva sessione. La prima richiesta dell'IRATP relativo ad un mese m non deve tuttavia essere

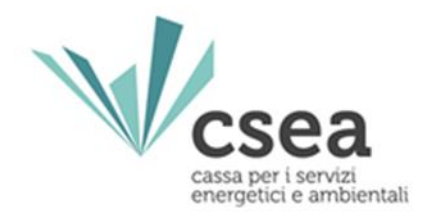

necessariamente effettuata nella sessione del mese m+1 ma può avvenire anche in una delle sessioni successive.

**N.B.:** Si precisa che la selezione dei suddetti flag non è obbligatoria. Le imprese, infatti avranno la possibilità di proseguire nella compilazione della dichiarazione anche nell'ipotesi in cui non selezionino nessuna delle opzioni sopra descritte

Le imprese dovranno compilare i CSV relativi alla sezione "VARIAZIONI INTERVENUTE RISPETTO ALLA PRECEDENTE ISTANZA", riportati nella schermata (Figura 9.a), nelle ipotesi in cui esse debbano dichiarare:

- per la prima volta i dati concernenti le fatture emesse nel mese di gennaio 2022;
- aggiornamenti dei dati riguardanti le fatture emesse nel mese di gennaio 2022 precedentemente dichiarati.

I campi riportati in questa schermata sono corredati da una precisa descrizione che ne indica le informazioni necessarie. Essi non sono editabili direttamente dall'impresa, ma si popolano successivamente **all'upload del relativo file CSV** debitamente compilato.

Per la corretta compilazione dei file CSV si rimanda al paragrafo successivo "Compilazione file CSV".

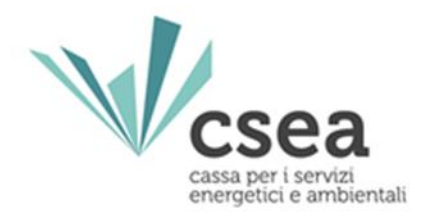

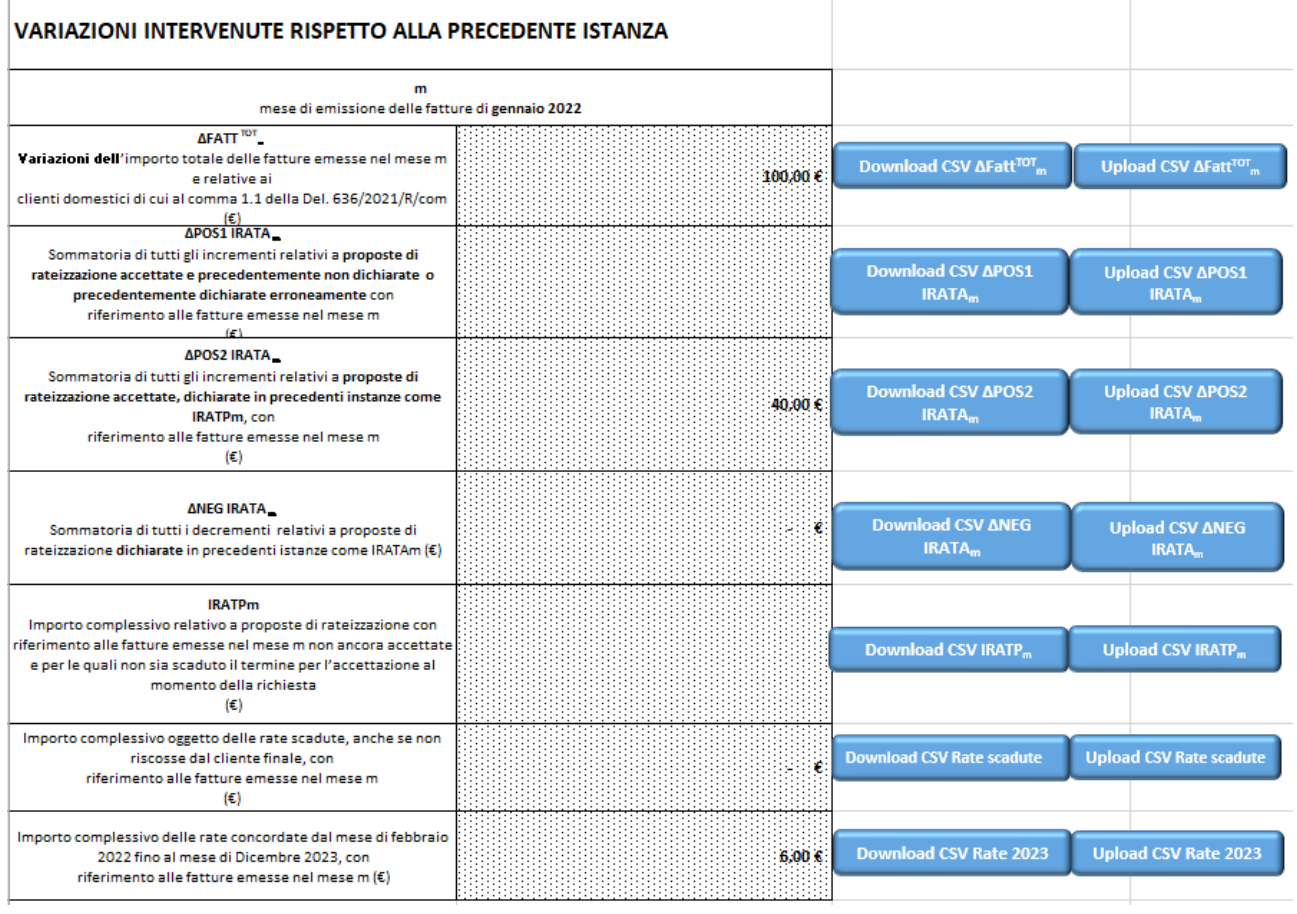

#### Figura 9.a

I campi (Figura 9.a) a cui sono associati i file CSV sono:

- **ΔFATT<sup>TOT</sup>**<sub>m</sub>: Variazioni (positive e negative) dell'importo totale delle fatture emesse nel mese m e relative ai clienti domestici di cui al comma 1.1 della Del. 636/2021/R/com;
- ΔPOS1 IRATA<sub>m</sub>: Sommatoria di tutti gli incrementi relativi a nuove proposte di rateizzazione accettate e precedentemente non dichiarate con riferimento alle fatture emesse nel mese m;
- ΔPOS2 IRATA<sub>m</sub>: Sommatoria di tutti gli incrementi relativi a proposte di rateizzazione accettate, dichiarate in precedenti istanze come IRATP<sub>m</sub>, con riferimento alle fatture emesse nel mese m;
- ΔNEG IRATA<sub>m</sub>: Sommatoria di tutti i decrementi (in valore assoluto) relativi a proposte di rateizzazione dichiarate in precedenti istanze come IRATA<sub>m</sub>, ma che non corrispondono alla definizione di cui all'art. 2.3 della Del. 636/2021/R/com;
- IRATP<sub>m</sub>: importo oggetto di proposte di rateizzazione relative alle fatture emesse nel mese m non ancora accettate e per le quali non sia scaduto il termine per l'accettazione al momento della richiesta<sup>1</sup>;

<sup>&</sup>lt;sup>1</sup> Il campo IRATP<sub>m</sub> è valorizzabile dall'impresa solamente nell'ipotesi in cui essa abbia preliminarmente selezionato il flag *"L'impresa dichiara di non aver già dichiarato i dati relativi all'IRATPm relative alle fatture emesse nel mese di gennaio 2022"*.

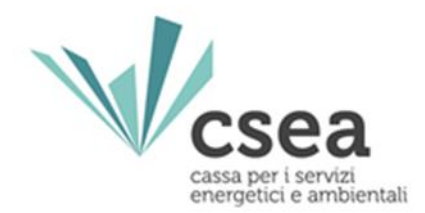

- Variazione dell'importo complessivo oggetto delle rate scadute, anche se non riscosse dal cliente finale, con riferimento alle fatture emesse nel mese m;
- Importo complessivo delle rate concordate dal mese di febbraio 2022 fino al mese di Dicembre 2023, con riferimento alle fatture emesse nel mese m (€).

Il download e l'upload dei file CSV sono eseguibili dai pulsanti posti alla destra dei rispettivi campi. Qualora l'impresa compili almeno un campo del file CSV, il caricamento del file stesso è subordinato alla compilazione di tutti gli altri campi.

**ATTENZIONE:** Qualora l'azienda per uno dei campi corredati da file CSV non avesse niente da dichiarare deve obbligatoriamente scaricare il CSV e ricaricarlo vuoto, a quel punto il campo sarà valorizzato a 0.

A seguito dell'upload di tutti i file CSV, nella sezione **"DATI AGGIORNATI"**, il sistema calcolerà in automatico le variazioni dichiarate alla luce dei dati eventualmente inseriti nelle precedenti istanze con riferimento al mese di fatturazione gennaio 2022 (Figura 9.b).

Tale sezione è costituita dai seguenti campi:

- FATT<sup>TOT</sup><sub>m</sub>: importo totale delle fatture emesse nel mese m nei confronti dei clienti domestici di cui al comma 1.1 della Delibera ARERA 636/2021/R/com serviti dal fornitore che effettua la richiesta;
- **IRATA**<sub>m</sub>: importo oggetto di proposte di rateizzazione accettate con riferimento alle fatture emesse nel mese m;
- **IRATP**<sub>m</sub>: importo oggetto di proposte di rateizzazione relative alle fatture emesse nel mese m non ancora accettate e per le quali non sia scaduto il termine per l'accettazione al momento della richiesta;
- Rapporto tra (IRATA<sub>m</sub> + IRATP<sub>m</sub>) e FATT<sup>TOT</sup><sub>m</sub>: il rapporto, nel mese m, tra gli importi oggetto di rateizzazione e l'ammontare complessivo di tutte le fatture emesse nei confronti della totalità dei clienti finali domestici serviti dal venditore che effettua la richiesta;
- **AR**<sub>m</sub>: l'ammontare riconosciuto nel mese m, calcolato ai sensi del comma 2.3 della Delibera 636/2021/R/com
- **Rate scadute:** importo complessivo oggetto delle rate scadute alla data di presentazione dell'istanza, anche se non riscosse dal cliente finale, con riferimento alle fatture emesse nel mese m;
- **IRATP**<sub>m</sub> relativi a precedenti istanze non accettati dal cliente.

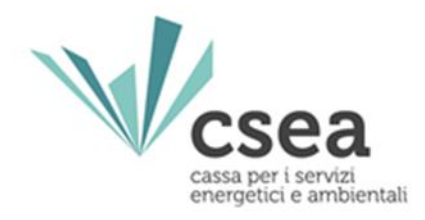

| DATI AGGIORNATI                                                                                                    |                     |
|----------------------------------------------------------------------------------------------------|---------------------|
| m<br>mese di emissione delle fattu                                                                                                    | ure di gennaio 2022 |
| FATT <sup>TOT</sup> _<br>I'importo totale delle fatture emesse nel mese m e relative ai<br>clienti domestici di cui al comma 1.1 della Del. 636/2021/R/com<br>(€)                                                                                          | 1.000,00 €          |
| IRATA_<br>Importo complessivo relativo a proposte di rateizzazione<br>accettate con riferimento alle fatture emesse nel mese m<br>(€)                                                                                                    | 500,00 €            |
| IRATP <sub>m</sub><br>Importo complessivo relativo a proposte di rateizzazione con<br>riferimento alle fatture emesse nel mese m non ancora accettate<br>e per le quali non sia scaduto il termine per l'accettazione al<br>momento della richiesta<br>(€) | - €                 |
| Rapporto tra (IRATA <sub>m</sub> + IRATP <sub>m</sub> ) e FATT <sup>TOT</sup> <sub>m</sub><br>(%)                                                                                                    | 50,00               |
| AR <sub>m</sub><br>Ammontare riconosciuto con riferimento al mese m<br>(€)                                                                                                    | 470,00 €            |
| Importo complessivo oggetto delle rate scadute alla data di<br>presentazione dell'istanza, anche se non riscosse dal cliente<br>finale, con riferimento alle fatture emesse nel mese m<br>(€)                                                              | 50,00 €             |
| IRATP <sub>m</sub> relativi a precedenti istanze non accettati dal cliente<br>(€)                                                                                                    | 60,00 €             |
|                                                                                                    |                     |

#### Figura 9.b

Terminata la compilazione dei campi richiesti, l'utente, selezionato il tasto "Avanti", potrà salvare i dati inseriti e accedere alla sezione "Febbraio 2022".

#### - Mese di fatturazione febbraio 2022

Nella schermata successiva, che fa riferimento ai dati concernenti le fatture emesse nel mese di febbraio 2022, sono presenti i seguenti flag (Figura 10)

| Con riferimento alle fatture emesse nel mese di gennaio l'impresa dichiara di non dover inviare/aggiornare i sottostanti dati              |  |
|----------------------------------------------------------------------------------------------------|--|
| L'impresa dichiara di non aver già dichiarato i dati relativi all'IRATP <sub>m</sub> relative alle fatture emesse nel mese di gennaio 2022 |  |

#### Figura 10

**Le imprese dovranno selezionare la prima opzione** solamente nei casi in cui esse non debbano, per il mese di fatturazione febbraio 2022, dichiarare:

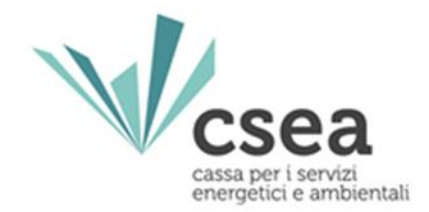

- alcun dato;
- variazioni rispetto ai dati precedentemente dichiarati alla CSEA nelle precedenti istanze.

Si fa presente che selezionando la prima opzione si avrà la disabilitazione automatica del secondo flag. A questo punto verrà abilitato il tasto **"Avanti"** che permetterà l'accesso alla schermata riguardante i dati relativi alle fatture emesse nel mese di marzo 2022.

Le imprese dovranno selezionare la seconda opzione solamente nel caso in cui non abbiano dichiarato nelle precedenti istanze l'IRATP<sub>m</sub>. Si fa presente che il fattore IRATP relativo ad un mese m può essere richiesto una sola volta e deve essere restituito integralmente nella successiva sessione. La prima richiesta dell'IRATP relativo ad un mese m non deve tuttavia essere necessariamente effettuata nella sessione del mese m+1 ma può avvenire anche in una delle sessioni successive.

**N.B.:** Si precisa che la selezione dei suddetti flag non è obbligatoria. Le imprese, infatti avranno la possibilità di proseguire nella compilazione della dichiarazione anche nell'ipotesi in cui non selezionino nessuna delle opzioni sopra descritte

Le imprese dovranno compilare i CSV relativi alla sezione "VARIAZIONI INTERVENUTE RISPETTO ALLA PRECEDENTE ISTANZA", riportati nella schermata (Figura 10.a), nelle ipotesi in cui esse debbano dichiarare:

- per la prima volta i dati concernenti le fatture emesse nel mese di febbraio 2022;
- aggiornamenti dei dati riguardanti le fatture emesse nel mese di febbraio 2022 precedentemente dichiarati.

I campi riportati in questa schermata sono corredati da una precisa descrizione che ne indica le informazioni necessarie. Essi non sono editabili direttamente dall'impresa, ma si popolano successivamente **all'upload del relativo file CSV** debitamente compilato.

Per la corretta compilazione dei file CSV si rimanda al paragrafo successivo "Compilazione file CSV".

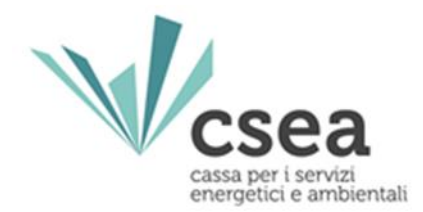

| VARIAZIONI INTERVENUTE RISPETTO ALLA PI                                                                                                    | RECEDENTE ISTANZA     |                                          |                                     |
|----------------------------------------------------------------------------------------------------|-----------------------|------------------------------------------|-------------------------------------|
| m<br>mese di emissione delle fattur                                                                                                    | e di febbraio 2022    |                                          |                                     |
| ΔFATT <sup>Tor</sup> _<br>Variazioni dell'importo totale delle fatture emesse nel mese m<br>e relative ai<br>clienti domestici di cui al comma 1.1 della Del. 636/2021/R/com<br>(ε)                                                          | 100.00 <del>6</del> . | Download CSV ΔFatt <sup>TOT</sup> m      | Upload CSV ΔFatt <sup>yor</sup> m   |
| APOSI IRATA_ Sommatoria di tutti gli incrementi relativi a proposte di rateizzazione accettate e precedentemente non dichiarate o precedentemente dichiarate erroneamente con riferimento alle fatture emesse nel mese m     (e)             |                       | Download CSV ΔPOS1<br>IRATA <sub>m</sub> | Upload CSV ΔPOS1 IRATA <sub>m</sub> |
| ΔΡΟS2 IRATA_<br>Sommatoria di tutti gli incrementi relativi a proposte di<br>rateizzazione accettate, dichiarate in precedenti instanze come<br>IRATPm, con<br>riferimento alle fatture emesse nel mese m<br>(€)                             | 40,00 é               | Download CSV ΔPOS2<br>IRATA <sub>m</sub> | Upload CSV ΔPOS2 IRATA <sub>m</sub> |
| ΔNEG IRATA_<br>Sommatoria di tutti i decrementi relativi a proposte di<br>rateizzazione dichiarate in precedenti istanze come IRATAm (€)                                                                                                    | - 6                   | Download CSV ∆NEG<br>IRATA <sub>m</sub>  | Upload CSV ΔNEG IRATA <sub>m</sub>  |
| IRATPm<br>Importo complessivo relativo a proposte di rateizzazione con<br>ferimento alle fatture emesse nel mese m non ancora accettate<br>e per le quali non sia scaduto il termine per l'accettazione al<br>momento della richiesta<br>(€) |                       | Download CSV IRATP <sub>m</sub>          | Upload CSV IRATP <sub>m</sub>       |
| Importo complessivo oggetto delle rate scadute, anche se non<br>riscosse dal cliente finale, con<br>riferimento alle fatture emesse nel mese m<br>(€)                                                                                        | - e                   | Download CSV Rate scadute                | Upload CSV Rate scadute             |
| mporto complessivo delle rate concordate dal mese di febbraio<br>2022 fino al mese di Dicembre 2023, con<br>riferimento alle fatture emesse nel mese m (€)                                                                                   | 6.00 <del>6</del>     | Download CSV Rate 2023                   | Upload CSV Rate 2023                |

#### Figura 10.a

I campi (Figura 10.a) a cui sono associati i file CSV sono:

- **ΔFATT<sup>TOT</sup>**<sub>m</sub>: Variazioni (positive e negative) dell'importo totale delle fatture emesse nel mese m e relative ai clienti domestici di cui al comma 1.1 della Del. 636/2021/R/com;
- ΔPOS1 IRATA<sub>m</sub>: Sommatoria di tutti gli incrementi relativi a nuove proposte di rateizzazione accettate e precedentemente non dichiarate con riferimento alle fatture emesse nel mese m;
- ΔPOS2 IRATA<sub>m</sub>: Sommatoria di tutti gli incrementi relativi a proposte di rateizzazione accettate, dichiarate in precedenti istanze come IRATP<sub>m</sub>, con riferimento alle fatture emesse nel mese m;
- ΔNEG IRATA<sub>m</sub>: Sommatoria di tutti i decrementi (in valore assoluto) relativi a proposte di rateizzazione dichiarate in precedenti istanze come IRATA<sub>m</sub>, ma che non corrispondono alla definizione di cui all'art. 2.3 della Del. 636/2021/R/com;
- IRATP<sub>m</sub>: importo oggetto di proposte di rateizzazione relative alle fatture emesse nel mese m non ancora accettate e per le quali non sia scaduto il termine per l'accettazione al momento della richiesta<sup>2</sup>;
- Variazione dell'importo complessivo oggetto delle rate scadute, anche se non riscosse dal cliente finale, con riferimento alle fatture emesse nel mese m;

<sup>&</sup>lt;sup>2</sup> Il campo IRATP<sub>m</sub> è valorizzabile dall'impresa solamente nell'ipotesi in cui essa abbia preliminarmente selezionato il flag *"L'impresa dichiara di non aver già dichiarato i dati relativi all'IRATPm relative alle fatture emesse nel mese di gennaio 2022"*.

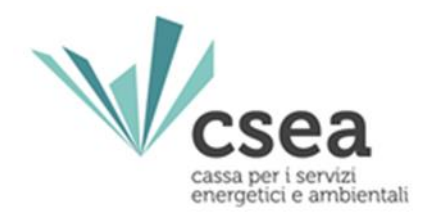

- Importo complessivo delle rate concordate dal mese di febbraio 2022 fino al mese di Dicembre 2023, con riferimento alle fatture emesse nel mese m (€).

Il download e l'upload dei file CSV sono eseguibili dai pulsanti posti alla destra dei rispettivi campi. Qualora l'impresa compili almeno un campo del file CSV, il caricamento del file stesso è subordinato alla compilazione di tutti gli altri campi.

**ATTENZIONE:** Qualora l'azienda per uno dei campi corredati da file CSV non avesse niente da dichiarare deve obbligatoriamente scaricare il CSV e ricaricarlo vuoto, a quel punto il campo sarà valorizzato a 0.

A seguito dell'upload di tutti i file CSV, nella sezione **"DATI AGGIORNATI"**, il sistema calcolerà in automatico le variazioni dichiarate alla luce dei dati eventualmente inseriti nelle precedenti istanze con riferimento al mese di fatturazione febbraio 2022 (Figura 10.b).

Tale sezione è costituita dai seguenti campi:

- FATT<sup>TOT</sup><sub>m</sub>: importo totale delle fatture emesse nel mese m nei confronti dei clienti domestici di cui al comma 1.1 della Delibera ARERA 636/2021/R/com serviti dal fornitore che effettua la richiesta;
- **IRATA**<sub>m</sub>: importo oggetto di proposte di rateizzazione accettate con riferimento alle fatture emesse nel mese m;
- **IRATP**<sub>m</sub>: importo oggetto di proposte di rateizzazione relative alle fatture emesse nel mese m non ancora accettate e per le quali non sia scaduto il termine per l'accettazione al momento della richiesta;
- Rapporto tra (IRATA<sub>m</sub> + IRATP<sub>m</sub>) e FATT<sup>TOT</sup><sub>m</sub>: il rapporto, nel mese m, tra gli importi oggetto di rateizzazione e l'ammontare complessivo di tutte le fatture emesse nei confronti della totalità dei clienti finali domestici serviti dal venditore che effettua la richiesta;
- AR<sub>m</sub>: l'ammontare riconosciuto nel mese m, calcolato ai sensi del comma 2.3 della Delibera 636/2021/R/com
- **Rate scadute:** importo complessivo oggetto delle rate scadute alla data di presentazione dell'istanza, anche se non riscosse dal cliente finale, con riferimento alle fatture emesse nel mese m;
- **IRATP**<sub>m</sub> relativi a precedenti istanze non accettati dal cliente.

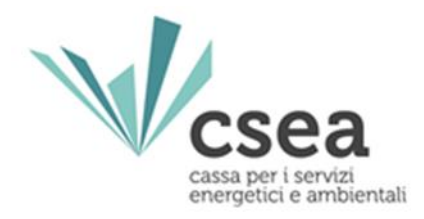

| DATI AGGIORNATI                                                                                                    |                      |
|----------------------------------------------------------------------------------------------------|----------------------|
| m<br>mese di emissione delle fattu                                                                                                    | ure di febbraio 2022 |
| FATT <sup>TOT</sup> _<br>l'importo totale delle fatture emesse nel mese m e relative ai<br>clienti domestici di cui al comma 1.1 della Del. 636/2021/R/com<br>(€)                                                                                          | 1.000,00 €           |
| IRATA_<br>Importo complessivo relativo a proposte di rateizzazione<br>accettate con riferimento alle fatture emesse nel mese m<br>(€)                                                                                                    | 500,00 €             |
| IRATP <sub>m</sub><br>Importo complessivo relativo a proposte di rateizzazione con<br>riferimento alle fatture emesse nel mese m non ancora accettate<br>e per le quali non sia scaduto il termine per l'accettazione al<br>momento della richiesta<br>(€) | - €                  |
| Rapporto tra (IRATA <sub>m</sub> + IRATP <sub>m</sub> ) e FATT <sup>TOT</sup><br>(%)                                                                                                    | 50,00                |
| AR <sub>m</sub><br>Ammontare riconosciuto con riferimento al mese m<br>(€)                                                                                                    | 470,00 €             |
| Importo complessivo oggetto delle rate scadute alla data di<br>presentazione dell'istanza, anche se non riscosse dal cliente<br>finale, con riferimento alle fatture emesse nel mese m<br>(€)                                                              | 50,00 €              |
| IRATP <sub>m</sub> relativi a precedenti istanze non accettati dal cliente<br>(€)                                                                                                    | 60,00 €              |

# Figura 10.b

Terminata la compilazione dei campi richiesti, l'utente, selezionato il tasto "Avanti", potrà salvare i dati inseriti e accedere alla sezione "Marzo".

#### - Mese di fatturazione marzo 2022

Nella schermata successiva (Figura 11) dovranno essere inseriti i dati relativi a tutte le fatture emesse nel mese di marzo 2022.

I campi riportati in quest'ultima schermata sono corredati da una precisa descrizione che ne indica le informazioni necessarie. Essi non sono editabili direttamente dall'impresa, ma si popolano successivamente **all'upload del relativo file CSV** debitamente compilato.

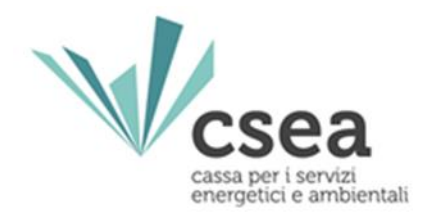

Per la corretta compilazione dei file CSV si rimanda al paragrafo successivo "Compilazione file CSV".

I campi (Figura 11) a cui sono associati i file CSV sono:

- FATT<sup>TOT</sup><sub>m</sub>: importo totale delle fatture emesse nel mese m nei confronti dei clienti domestici di cui al comma 1.1 della Delibera ARERA 636/2021/R/com serviti dal fornitore che effettua la richiesta;
- **IRATA**<sub>m</sub>: importo oggetto di proposte di rateizzazione accettate con riferimento alle fatture emesse nel mese m;
- **IRATP**<sub>m</sub>: importo oggetto di proposte di rateizzazione relative alle fatture emesse nel mese m non ancora accettate e per le quali non sia scaduto il termine per l'accettazione al momento della richiesta;

Il download e l'upload dei file CSV sono eseguibili dai pulsanti posti alla destra dei rispettivi campi. Qualora l'impresa compili almeno un campo del file CSV, il caricamento del file stesso è subordinato alla compilazione di tutti gli altri campi.

**ATTENZIONE:** Qualora l'azienda per uno dei campi corredati da file CSV non avesse niente da dichiarare deve obbligatoriamente scaricare il CSV e ricaricarlo vuoto, a quel punto il campo sarà valorizzato a 0.

Gli ulteriori campi in Figura 10 non sono editabili da parte dell'impresa e indicano:

- Rapporto tra (IRATA<sub>m</sub> + IRATP<sub>m</sub>) e FATT<sup>TOT</sup><sub>m</sub>: il rapporto, nel mese m, tra gli importi oggetto di rateizzazione e l'ammontare complessivo di tutte le fatture emesse nei confronti della totalità dei clienti finali domestici serviti dal venditore che effettua la richiesta;
- **AR<sub>m</sub>:** l'ammontare riconosciuto nel mese m, calcolato ai sensi del comma 2.3 della Delibera 636/2021/R/com.

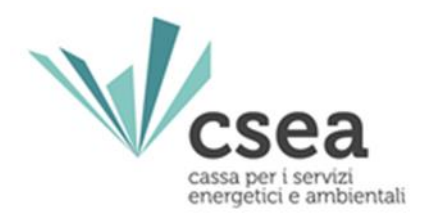

| DATI MARZO 2022                                                                 |                       |                                    |                                  |
|---------------------------------------------------------------------------------|-----------------------|------------------------------------|----------------------------------|
|                                                                                 |                       |                                    |                                  |
| m<br>mese di emissione delle                                                    | fatture di marzo 2022 |                                    |                                  |
| FATT TOT                                                                        |                       |                                    |                                  |
| l'importo totale delle fatture emesse nel mese m e<br>relative ai               |                       | Download CSV Fatt <sup>TOT</sup> m | Upload CSV Fatt <sup>TOT</sup> m |
| clienti domestici di cui al comma 1.1 della Del.<br>636/2021/R/com              | 2.000,00              |                                    |                                  |
| (€)                                                                             |                       |                                    |                                  |
| IRATA <sub>m</sub>                                                              |                       |                                    |                                  |
| importo complessivo relativo a proposte di rateizzazione                        | 1.500,00              | Download CSV IRATA <sub>m</sub>    | Upload CSV IRATA <sub>m</sub>    |
| (€)                                                                             |                       |                                    |                                  |
| IRATPm                                                                          |                       |                                    |                                  |
| Importo complessivo relativo a proposte di rateizzazione                        |                       |                                    |                                  |
| con riferimento alle fatture emesse nel mese m non                              | 1.00                  | Download COV IDATE                 |                                  |
| ancora accettate e per le quali non sia scaduto il termine                      |                       | Download CSV IKATP <sub>m</sub>    |                                  |
| per l'accettazione al momento della richiesta                                   |                       |                                    |                                  |
| (€)                                                                             |                       |                                    |                                  |
| Rapporto tra (IRATA <sub>m</sub> + IRATP <sub>m</sub> ) e FATT <sup>101</sup> m | 75,05                 |                                    |                                  |
| (%)                                                                             |                       |                                    |                                  |
| AR <sub>m</sub>                                                                 | 1111.00               |                                    |                                  |
| Ammonitare riconosciuto con riferimento al mese m<br>(£)                        | 1441,00               |                                    |                                  |

#### Figura 11

Terminata la compilazione dei campi richiesti, l'utente, selezionato il tasto "Avanti", potrà salvare i dati inseriti e accedere alla sezione del "*Riepilogo Modello*".

### 2.1.2 Compilazione file CSV

Tra la documentazione da allegare a sistema prima dell'invio dell'istanza vi sono alcuni file CSV. Di seguito vengono fornite le informazioni necessarie per la loro compilazione.

- Mese di fatturazione gennaio e febbraio 2022

#### sezione "VARIAZIONI INTERVENUTE RISPETTO ALLA PRECEDENTE ISTANZA"

**ATTENZIONE:** si ricorda che tale sezione dovrà essere compilata non solo dalle imprese che intendono <u>aggiornare i dati relativi al mese di fatturazione gennaio 2022 e febbraio 2022</u> <u>precedentemente dichiarati</u>, ma anche dalle aziende che vogliono <u>dichiarare per la prima volta</u> i suddetti dati (per esempio nel caso del campo *ANumero di fatture emesse* dovranno essere indicate tutte le fatture emesse nel mese di fatturazione gennaio).

# File CSV ΔFATT<sup>TOT</sup><sub>m</sub> CSV Rateizzazione

| Comune Provincia data emissione fattura | ΔNumero di fatture emesse | ∆Importo tot fatture |  |
|-----------------------------------------|---------------------------|----------------------|--|
|-----------------------------------------|---------------------------|----------------------|--|

*Comune*: campo di testo (luogo ove è ubicato il POD/PDR che usufruisce della rateizzazione). *Provincia*: campo di testo (luogo ove è ubicato il POD/PDR che usufruisce della rateizzazione).

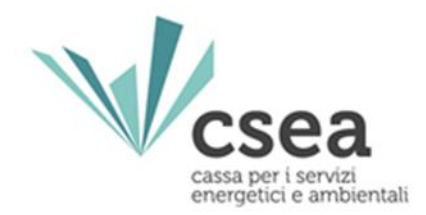

*Data emissione fattura*: campo data con la seguente codifica "gg/mm/aaaa". <u>Si ricorda che</u> devono essere dichiarate tutte le fatture emesse nel mese m.

**ΔNumero di fatture emesse**: campo numerico. Si deve indicare la variazione positiva o negativa del numero di fatture emesse nel mese m, se il numero di fatture emesse nel mese m non è variato inserire 0.

**ΔImporto tot fatture**: campo numerico. Si deve indicare la variazione positiva o negativa dell'importo totale delle fatture emesse nel mese m.

Separatore decimali: "," Separatore di campo: ";" Terminatori di riga: "caratteri Carriage Return + Line Feed (CR+LF)".

# File CSV ΔPOS1 IRATA<sub>m</sub>CSV\_Rateizzazione

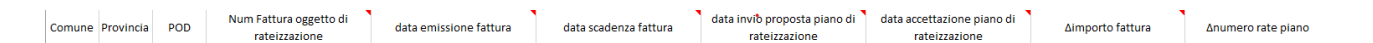

*Comune*: campo di testo (luogo ove è ubicato il POD/PDR che usufruisce della rateizzazione).

*Provincia*: campo di testo (luogo ove è ubicato il POD/PDR che usufruisce della rateizzazione).

**POD/PDR:** campo alfanumerico.

*Numero Fattura oggetto di rateizzazione*: campo alfanumerico.

*Data emissione fattura*: campo data con la seguente codifica "gg/mm/aaaa". <u>Si ricorda che</u> devono essere dichiarate solo le fatture emesse nel mese m.

Data scadenza fattura: campo data con la seguente codifica "gg/mm/aaaa".

*Data invio proposta piano di rateizzazione*: campo data con la seguente codifica "gg/mm/aaaa". *Data accettazione piano di rateizzazione*: campo data con la seguente codifica "gg/mm/aaaa".

Δ*Importo fattura*: campo numerico. Si devono indicare gli incrementi dell'importo delle fatture emesse nel mese m relativi a proposte di rateizzazioni accettate ma non dichiarate nella precedente istanza al netto di quanto già dichiarato nel CSV "ΔPOS2 IRATA<sub>m</sub> CSV Rateizzazione" o erroneamente dichiarate nella precedente istanza.

**ΔNumero rate piano:** campo numerico. Si deve indicare l'eventuale variazione positiva o negativa del numero delle rate concordate con il cliente finale.

Separatore decimali: "," Separatore di campo: ";" Terminatori di riga: "caratteri Carriage Return + Line Feed (CR+LF)".

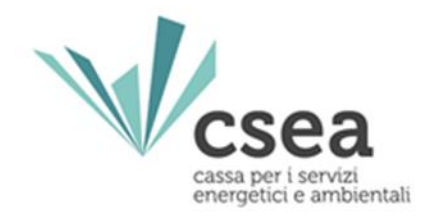

# File CSV ΔPOS2 IRATA<sub>m</sub> CSV Rateizzazione

| Comu | e Provincia | POD | Num Fattura oggetto di<br>rateizzazione | data emissione fattura | data scadenza fattura | data invio proposta piano di<br>rateizzazione | data accettazione piano di<br>rateizzazione | ∆importo fattura | ∆numero rate piano |  |
|------|-------------|-----|-----------------------------------------|------------------------|-----------------------|-----------------------------------------------|---------------------------------------------|------------------|--------------------|--|
|      |             |     |                                         |                        |                       |                                               |                                             |                  |                    |  |

*Comune*: campo di testo (luogo ove è ubicato il POD/PDR che usufruisce della rateizzazione). *Provincia*: campo di testo (luogo ove è ubicato il POD/PDR che usufruisce della rateizzazione). *POD/PDR*: campo alfanumerico.

Numero Fattura oggetto di rateizzazione: campo alfanumerico.

*Data emissione fattura*: campo data con la seguente codifica "gg/mm/aaaa". <u>Si ricorda che</u> devono essere dichiarate solo le fatture emesse nel mese m.

Data scadenza fattura: campo data con la seguente codifica "gg/mm/aaaa".

**Data invio proposta piano di rateizzazione:** campo data con la seguente codifica "gg/mm/aaaa". **Data accettazione piano di rateizzazione:** campo data con la seguente codifica "gg/mm/aaaa". **ΔImporto fattura**: campo numerico. Si devono indicare gli importi delle fatture emesse nel mese m relativi a proposte di rateizzazioni accettate e dichiarate nella precedente istanza come IRATP<sub>m</sub>. **ΔNumero rate piano:** campo numerico, in cui deve essere indicato il numero delle rate concordate con il cliente finale e dichiarate nella precedente istanza come IRATP<sub>m</sub>.

Separatore decimali: "," Separatore di campo: ";" Terminatori di riga: "caratteri Carriage Return + Line Feed (CR+LF)".

# File CSV ANEG IRATAm CSV Rateizzazione

Comune Provincia POD Num Fattura oggetto di rateizzazione data emissione fattura data scadenza fattura data scadenza fattura data invio proposta piano di rateizzazione rateizzazione Δiumporto fattura Δiumero rate piano

*Comune*: campo di testo (luogo ove è ubicato il POD/PDR che usufruisce della rateizzazione). *Provincia*: campo di testo (luogo ove è ubicato il POD/PDR che usufruisce della rateizzazione). *POD/PDR*: campo alfanumerico.

Numero Fattura oggetto di rateizzazione: campo alfanumerico.

*Data emissione fattura*: campo data con la seguente codifica "gg/mm/aaaa". <u>Si ricorda che</u> devono essere dichiarate solo le fatture emesse nel mese m.

Data scadenza fattura: campo data con la seguente codifica "gg/mm/aaaa".

*Data invio proposta piano di rateizzazione*: campo data con la seguente codifica "gg/mm/aaaa". *Data accettazione piano di rateizzazione*: campo data con la seguente codifica "gg/mm/aaaa".

**ΔImporto fattura**: campo numerico. Si devono indicare i decrementi degli importi delle fatture emesse nel mese m relativi a proposte di rateizzazioni erroneamente dichiarate in precedenti istanze come IRATA<sub>m</sub>.

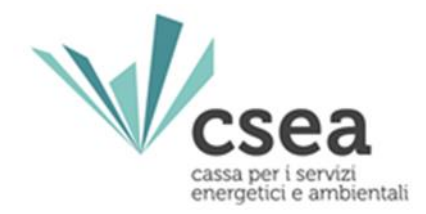

**ΔNumero rate piano:** campo numerico. Si deve indicare la variazione del numero delle rate concordate con il cliente finale erroneamente dichiarate nella precedente istanza.

Separatore decimali: "," Separatore di campo: ";" Terminatori di riga: "caratteri Carriage Return + Line Feed (CR+LF)".

# File CSV IRATPm CSV Rateizzazione

| C      |              | Num Fattura oggetto di | data amini ana fattura | data ana da ana fattura | data invio proposta piano di | data scadenza per accettazione | tana anta fattura         |                 |
|--------|--------------|------------------------|------------------------|-------------------------|------------------------------|--------------------------------|---------------------------|-----------------|
| comune | PIOVINCIA PO | OD/PDK                 | rateizzazione          | uata emissione fattura  | udid Scauenza rattura        | rateizzazione                  | nronosta di rateizzazione | inporto rattura |

*Comune*: campo di testo (luogo ove è ubicato il POD/PDR che usufruisce della rateizzazione).

**Provincia:** campo di testo (luogo ove è ubicato il POD/PDR che usufruisce della rateizzazione).

POD/PDR: campo alfanumerico.

*Numero Fattura oggetto di rateizzazione*: campo alfanumerico.

*Data emissione fattura*: campo data con la seguente codifica "gg/mm/aaaa". <u>Si ricorda che</u> devono essere dichiarate solo le fatture emesse nel mese m.

Data scadenza fattura: campo data con la seguente codifica "gg/mm/aaaa".

Data invio proposta piano di rateizzazione: campo data con la seguente codifica "gg/mm/aaaa". Data scadenza per accettazione proposta di rateizzazione: campo data con la seguente codifica "gg/mm/aaaa".

Importo fattura: campo numerico.

Separatore decimali: ","

Separatore di campo: ";"

Terminatori di riga: "caratteri Carriage Return + Line Feed (CR+LF)".

# File CSV RATE SCADUTE\_CSV\_\_Rateizzazione

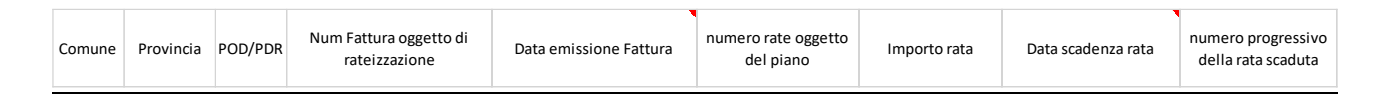

*Comune:* campo di testo (luogo ove è ubicato il POD/PDR che usufruisce della rateizzazione). *Provincia:* campo di testo (luogo ove è ubicato il POD/PDR che usufruisce della rateizzazione). *POD/PDR*: campo alfanumerico.

Numero Fattura oggetto di rateizzazione: campo alfanumerico.

*Data emissione fattura*: campo data con la seguente codifica "gg/mm/aaaa". <u>Si ricorda che</u> devono essere dichiarate solo le fatture emesse nel mese m.

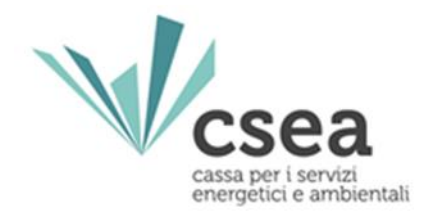

*Numero rate oggetto del piano*: campo numerico, in cui deve essere indicato il numero delle rate concordate con il cliente finale.

Importo rata: campo numerico.

Data scadenza rata: campo data con la seguente codifica "gg/mm/aaaa".

*Numero progressivo della rata scaduta:* campo numerico. Indica quale delle n rate del piano di rateizzazione è scaduta.

Separatore decimali: "," Separatore di campo: ";" Terminatori di riga: "caratteri Carriage Return + Line Feed (CR+LF)".

# File CSV RATE 2023 CSV Rateizzazione

Mese scadenza rate: campi non editabili.

*Importo tot rate in scadenza:* campo numerico. Importo totale delle rate scadute e che scadranno nel mese di riferimento indicato nella colonna *"mese scadenza rate"*.

*Numero rate in scadenza nel mese:* campo numerico. Numero totale delle rate scadute e che scadranno nel mese di riferimento indicato nella colonna *"mese scadenza rate"*.

Separatore decimali: "," Separatore di campo: ";" Terminatori di riga: "caratteri Carriage Return + Line Feed (CR+LF)".

- Mese di fatturazione marzo 2022

# File CSV FAT TOTm CSV Rateizzazione

| Comune Provincia data emissione fattura | Numero di fatture emesse | Importo tot fatture |
|-----------------------------------------|--------------------------|---------------------|
|-----------------------------------------|--------------------------|---------------------|

*Comune*: campo di testo (luogo ove è ubicato il POD/PDR che usufruisce della rateizzazione). *Provincia*: campo di testo (luogo ove è ubicato il POD/PDR che usufruisce della rateizzazione). *Data emissione fattura*: campo data con la seguente codifica "gg/mm/aaaa". <u>Si ricorda che</u> <u>devono essere dichiarate tutte le fatture emesse nel mese m.</u>

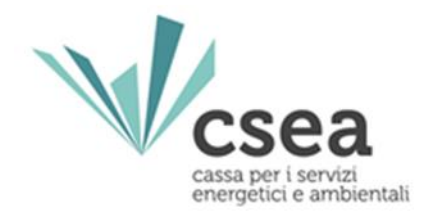

*Numero di fatture emesse*: campo numerico. *Importo tot fatture*: campo numerico.

Separatore decimali: "," Separatore di campo: ";" Terminatori di riga: "caratteri Carriage Return + Line Feed (CR+LF)".

# File CSV IRATAm CSV Rateizzazione

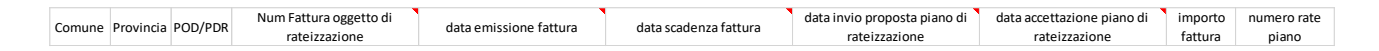

*Comune*: campo di testo (luogo ove è ubicato il POD/PDR che usufruisce della rateizzazione). *Provincia*: campo di testo (luogo ove è ubicato il POD/PDR che usufruisce della rateizzazione). *POD/PDR*: campo alfanumerico.

*Numero Fattura oggetto di rateizzazione*: campo alfanumerico.

**Data emissione fattura:** campo data con la seguente codifica "gg/mm/aaaa". <u>Si ricorda che</u> devono essere dichiarate solo le fatture emesse nel mese m.

Data scadenza fattura: campo data con la seguente codifica "gg/mm/aaaa".

Data invio proposta piano di rateizzazione: campo data con la seguente codifica "gg/mm/aaaa". Data accettazione piano di rateizzazione: campo data con la seguente codifica "gg/mm/aaaa". Importo fattura: campo numerico.

*Numero rate piano*: campo numerico, in cui deve essere indicato il numero delle rate concordate con il cliente finale.

Separatore decimali: "," Separatore di campo: ";" Terminatori di riga: "caratteri Carriage Return + Line Feed (CR+LF)".

# File CSV IRATPm CSV Rateizzazione

| Comuna Bravinsia BOD/BDB  | POD/PDR Num Fattura oggetto di rateizzazione | data emissione fattura | data scadenza fattura | data invio proposta piano di | data scadenza per accettazione | importo fattura |
|---------------------------|----------------------------------------------|------------------------|-----------------------|------------------------------|--------------------------------|-----------------|
| contine Provincia POD/PDR |                                              |                        |                       | rateizzazione                | proposta di rateizzazione      | importo fattura |

*Comune*: campo di testo (luogo ove è ubicato il POD/PDR che usufruisce della rateizzazione). *Provincia*: campo di testo (luogo ove è ubicato il POD/PDR che usufruisce della rateizzazione). *POD/PDR*: campo alfanumerico.

*Numero Fattura oggetto di rateizzazione*: campo alfanumerico.

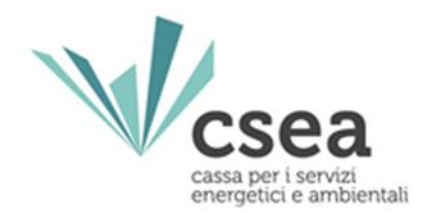

**Data emissione fattura:** campo data con la seguente codifica "gg/mm/aaaa". <u>Si ricorda che</u> devono essere dichiarate solo le fatture emesse nel mese m.

Data scadenza fattura: campo data con la seguente codifica "gg/mm/aaaa".

Data invio proposta piano di rateizzazione: campo data con la seguente codifica "gg/mm/aaaa".

Data scadenza per accettazione proposta di rateizzazione: campo data con la seguente codifica "gg/mm/aaaa".

Importo fattura: campo numerico.

Separatore decimali: "," Separatore di campo: ";" Terminatori di riga: "caratteri Carriage Return + Line Feed (CR+LF)".

# 2.2 Visualizzazione Riepilogativo Modello

Dopo aver compilato le schermate "*Dichiarazione*" e "*Modello*", selezionando il tasto "*Avanti*", l'utente avrà accesso alla seguente schermata (Figura 12) ove avrà la possibilità di visionare un Riepilogativo dei dati precedentemente inseriti oltre all'ammontare da regolare con la CSEA.

| RIEPILOGO                                                                                   |            |                                                                      |         |
|---------------------------------------------------------------------------------------------|------------|----------------------------------------------------------------------|---------|
|                                                                                             |            |                                                                      |         |
|                                                                                             | GEN        | NNAIO                                                                |         |
| AR aggiornato                                                                               | 470,00 €   | Importi oggetto delle rate scadute aggiornato                        | 50,00€  |
| AR regolato nelle precedenti istanze                                                        | 530,00 €   | Importi oggetto delle rate scadute regolato nelle precedenti istanze | 10,00 € |
| AR da regolare                                                                              | -60,00 €   | Importi oggetto delle rate scadute da regolare                       | 40,00 € |
| Ammontare da regolare con CSEA - Gennaio                                                    | -100,00 €  |                                                                      |         |
|                                                                                             |            |                                                                      |         |
|                                                                                             | FEB        | BRAIO                                                                |         |
| AR aggiornato                                                                               | 470,00 €   | Importi oggetto delle rate scadute aggiornato                        | 50,00€  |
| AR regolato nelle precedenti istanze                                                        | 530,00 €   | Importi oggetto delle rate scadute regolato nelle precedenti istanze | 10,00 € |
| AR da regolare                                                                              | -60,00 €   | Importi oggetto delle rate scadute da regolare                       | 40,00 € |
| Ammontare da regolare con CSEA - Febbraio                                                   | -100,00 €  |                                                                      |         |
|                                                                                             |            |                                                                      |         |
|                                                                                             | M          | ARZO                                                                 |         |
| AR aggiornato                                                                               | 1.441,00€  | Importi oggetto delle rate scadute aggiornato                        | -€      |
| Ammontare da regolare con CSEA - Marzo                                                      | 1.441,00 € |                                                                      |         |
|                                                                                             |            |                                                                      |         |
| Ammontare da regolare con CSEA - Totale                                                     |            |                                                                      |         |
| (il segno positivo indica un'erogazione di CSEA, il<br>segno negativo un versamento a CSEA) | 1.241,00 € |                                                                      |         |

#### Figura 12

Selezionando il tasto "Avanti" si accede alla sezione "Invio Istanza".

#### 2.3 Validazione

Successivamente alla compilazione, i dati inseriti saranno verificati dal sistema e, in caso di esito positivo, l'Utente potrà procedere con l'invio della dichiarazione.

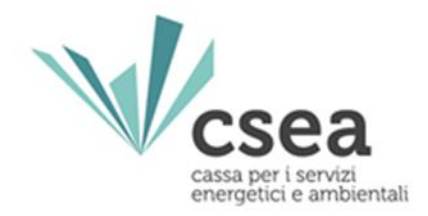

Nel caso in cui la validazione si concluda con esito negativo, l'utente dovrà verificare di aver compilato tutti i campi anagrafici relativi alla schermata *"Dichiarazione"*, nonché di aver correttamente dichiarato l'importo relativo al campo FATT<sup>TOT</sup><sub>m</sub>.

# 2.4 Firma ed invio dell'istanza

In questa sezione (Figura 13) l'utente dovrà effettuare il download della dichiarazione sostitutiva di atto notorio, firmarla digitalmente e poi ricaricarla utilizzando l'apposito pulsante *"Upload"*.

Si ricorda che la sottoscrizione digitale della dichiarazione è obbligatoria ed essa dovrà essere in formato ".p7m".

Nel caso in cui la dichiarazione sia sottoscritta da un rappresentante negoziale dell'impresa, ad essa **dovranno essere allegati con un unico documento**: la procura/delega conferita e i documenti d'identità (in corso di validità) del legale rappresentante dell'azienda che ha conferito la procura/delega e del rappresentante negoziale nominato.

Dopo aver inserito a sistema tutta la documentazione richiesta, l'utente potrà procedere all'invio della dichiarazione premendo l'apposito pulsante *"invia dichiarazione"*.

|                                                                      |                    | Download | Upload                              |        |
|----------------------------------------------------------------------|--------------------|----------|-------------------------------------|--------|
| File da firmare digitalmente                                         |                    | Download | Scegli file Nessun file selezionato | Upload |
| Eventuale procura e documenti di riconoscimento (nel caso di rappres | entante negoziale) |          | Scegli file Nessun file selezionato | Upload |
|                                                                      |                    |          |                                     |        |
|                                                                      | Indietro           |          | Invio Dichiarazione                 |        |

Figura 13